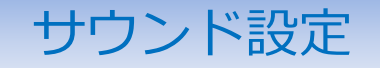

②【サウンドの設定】画面が表示されます。

約定音やチャートのアラート音の各設定ができます。

#### 【設定方法】

①メニューバー【設定】ト【サウンド設定】をクリックします。

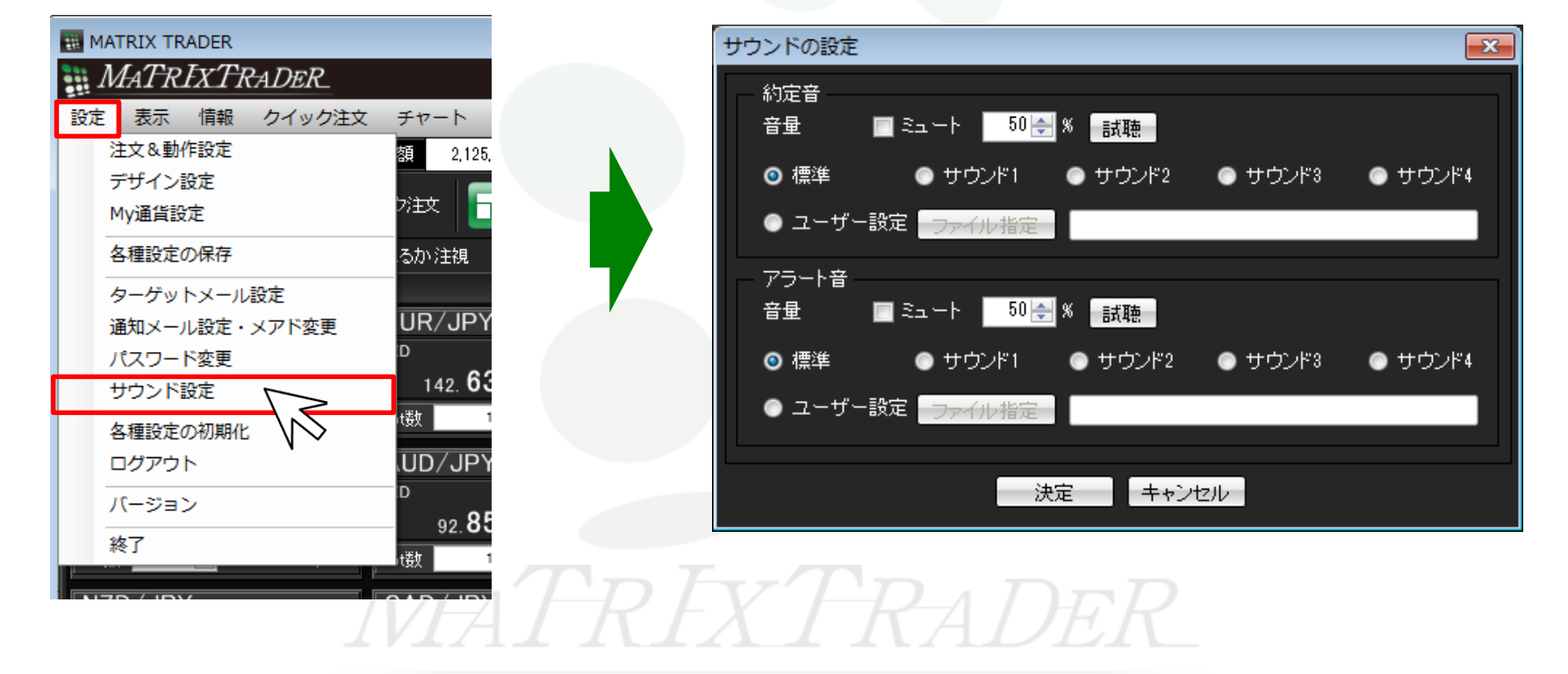

## 【約定音】 注文成立時に鳴る音を設定することができます。

| サウンドの設定<br>約定音 1 2 3                | <ol> <li>チェックを入れると消音します。</li> <li>音が不要なときは、ミュートにチェックを入れてください。</li> </ol> |
|-------------------------------------|--------------------------------------------------------------------------|
|                                     | 2 音量を%で調整できます。 初期設定は「50%」となります。                                          |
| <ul> <li>● ユーザー設定 ファイル指定</li> </ul> | <ul><li> <li> 設定している音を視聴することができます。 </li></li></ul>                       |
|                                     |                                                                          |
| ● ユーザー設定                            | 標準 初期設定の音になります。(ピストル音)<br>サウンド1~4 4つの音響を利用することができます。                     |
| 決定 キャンセル                            |                                                                          |
|                                     | <ul> <li>お客様所有しているwav file形式の音を設定する</li> <li>ことができます。</li> </ul>         |

※音のファイル形式がwav file以外の音は、 設定することができません。

## 【アラート音】チャート上で設定したアラートが、指定した値段に到達したときに鳴る音を設定することができます。

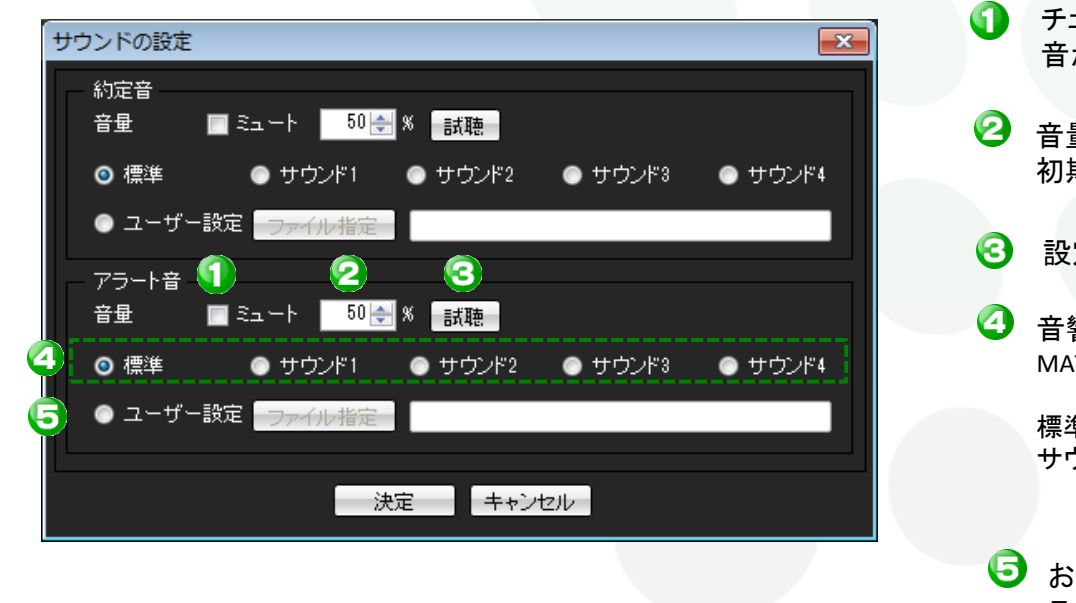

 チェックを入れると消音します。 音が不要なときは、ミュートにチェックを入れてください。
 音量を%で調整できます。 初期設定は「50%」となります。
 設定している音を視聴することができます。
 音響ファイル MATRIX TRADERに初期搭載されている音響ファイルです。
 標準 初期設定の音になります。(ピストル音) サウンド1~4 4つの音響を利用することができます。
 お客様所有しているwav file形式の音を設定する ことができます。

※音のファイル形式がwav file以外の音は、 設定することができません。

【Wavファイルの設定方法】

①【ユーザー設定】にチェックを入れます。

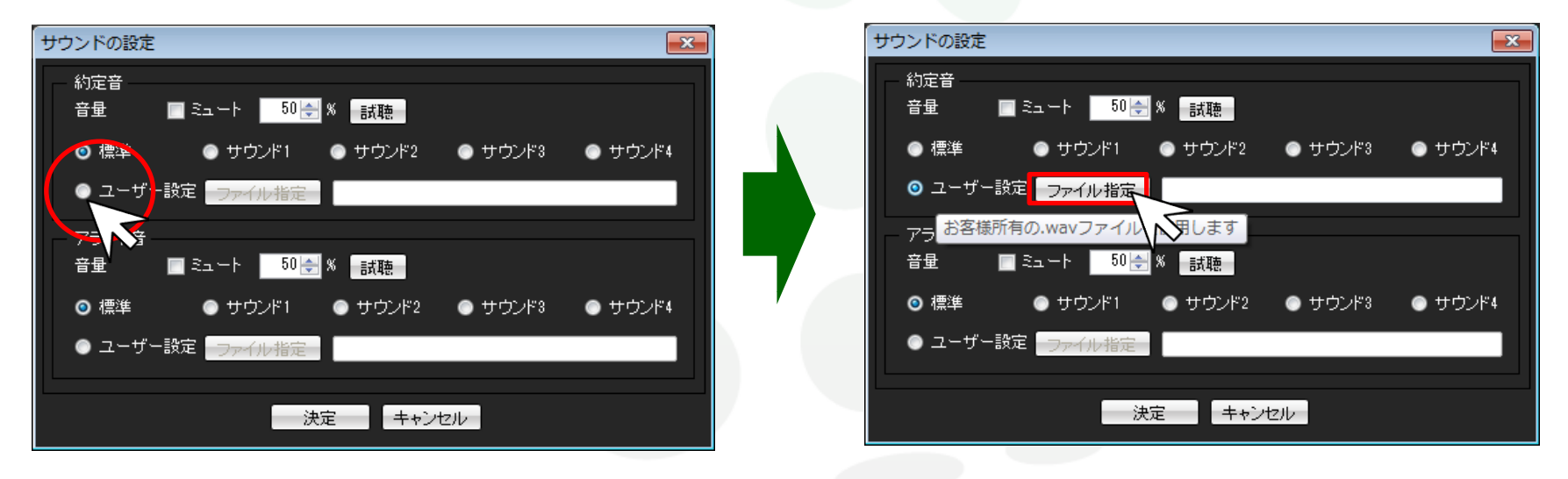

# MATREATRADER

②【ファイル指定】ボタンがアクティブ(文字が黒くなる)になったことを 確認し、【ファイル指定】をクリックします。

④「ファイル名(N)」に選択した音楽ファイル名が表示されたことを

確認し、【開く】をクリックします。

#### ③お客様が所有しているWav file形式の音を選択します。

| 閒く                                                                                                    | <b>—</b>                                           | 閒<                                                                                                    |                                                                                                    |
|----------------------------------------------------------------------------------------------------|----------------------------------------------------|----------------------------------------------------------------------------------------------------|----------------------------------------------------------------------------------------------------|
| <ul> <li>・ ライブラリ ・ ドキュメント ・</li> </ul>                                                                                                    | <ul> <li>← 4 ドキュメントの検索</li> </ul>                  | ○○ • ■ • ライブラリ                                                                                                    | ・ドキュメント ・ ・ ・ ・ ・ ・ ・ ・ ・ ・ ・ ・ ・ ・ ・ ・ ・ ・ ・                                                                                                    |
| 整理 ▼ 新しいフォルダー                                                                                                    | •b • 🗍 🔞                                           | 整理 ▼ 新しいフォルダー                                                                                                    | - 🕄 🕶 🗍                                                                                                    |
| <ul> <li>★ お気に入り</li> <li>デスクトップ</li> <li>ラスクトップ</li> <li>製造表示した場</li> <li>ダウンロード</li> <li>ダウンロード</li> <li>マイブラリ</li> <li>ドキュメント</li> <li>ビクチャ</li> <li>ビアオ</li> <li>ミュージック</li> <li>ファイル名(N):</li> </ul> | 並べ替え: フォルダー ▼<br>Wav file (*.wav) ▼<br>闘<(Q) キャンセル | <ul> <li>★ お気に入り</li> <li>デスクトッブ</li> <li>● デスクトッブ</li> <li>● 愛えま示した場響</li> <li>● ダウンロード</li> <li>● ライブラリ</li> <li>● ドキュメント</li> <li>● ピクチャ</li> <li>● ピクチャ</li> <li>● ピアオ</li> <li>● ミュージック</li> <li>● マンピューター</li> <li>マンピューター</li> </ul> | ドキュメント ライブラリ     並べ替え: フォルダー       対象フォルダー: 2 か所     近く替え: フォルダー       (24_07110     ・       溶(M)     C4_07110       ・     Wav file (*.wav)       聞く(Q)     キャンセ |

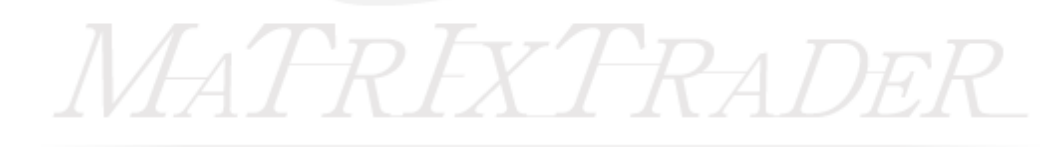

MATRIX TRADER

⑤【ファイル指定】の右側の枠に指定した音楽ファイル名が表示されました。 設定が完了したので、画面下部【決定】をクリックし、画面を閉じます。

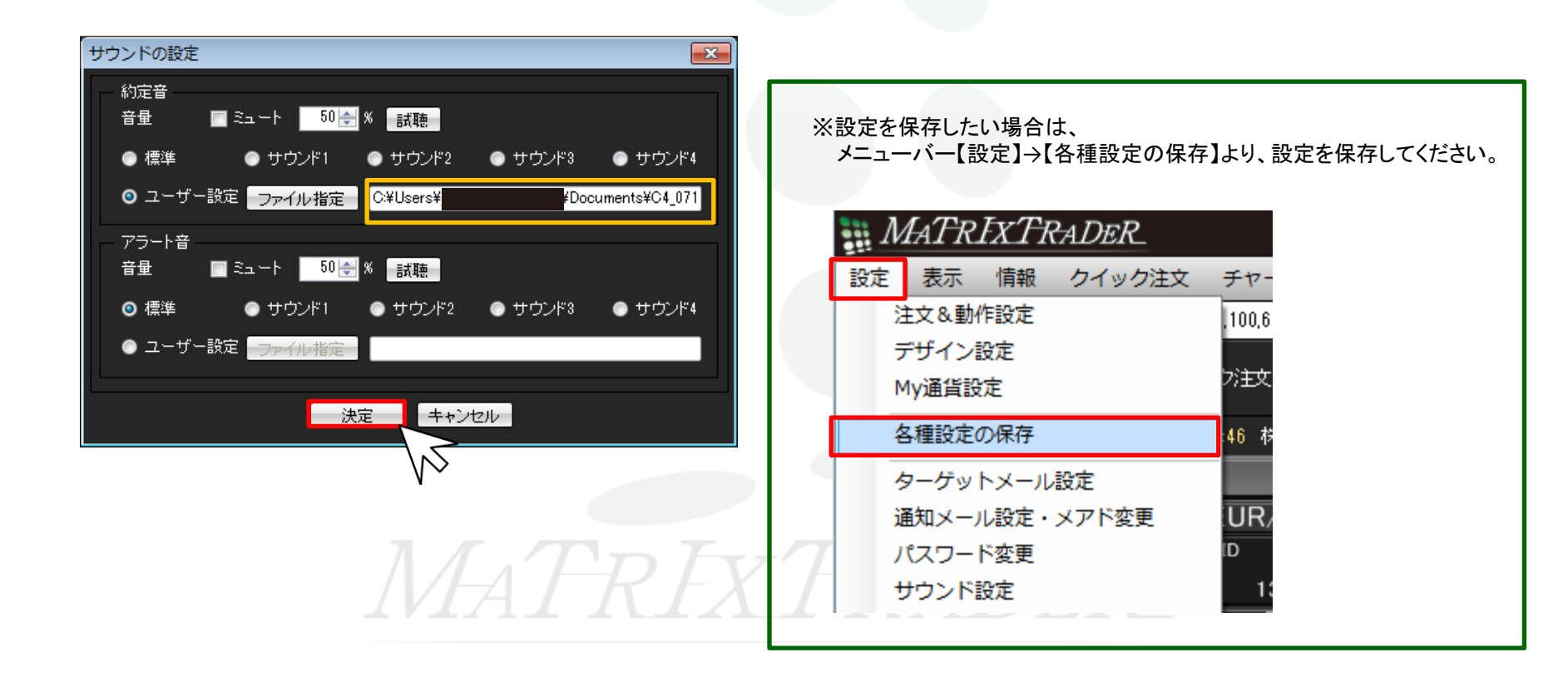